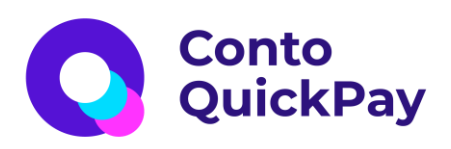

# **"Conto QuickPay"** mokėjimo inicijavimo paslauga:

"Prestashop 1.6" "QuickPay" mokėjimo plėtinys (payment plugin)

© Contomobile UAB, 2025 m.

### Turinys

| <u>1. Įvadas</u>                      | 3    |
|---------------------------------------|------|
| Dokumento paskirtis                   | 3    |
| <u>Vartojamos sąvokos ir reikšmės</u> | 3    |
| <u>Plėtinio reikalavimai</u>          | 3    |
| <u>Palaikomos kalbos</u>              | 3    |
| 2. Plėtinio diegimas                  | 4    |
| 3. Plėtinio konfigūravimas            | 5    |
| <u>4. "Sandbox" (testinė aplinka)</u> | . 11 |

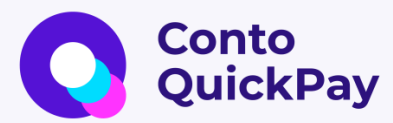

## 1. Įvadas

### Dokumento paskirtis

Šiame dokumente pateikiama išsami informacija apie "Prestashop" elektroninės prekybos sistemos "Conto QuickPay" mokėjimo plėtinio diegimą, konfigūravimą bei naudojimą.

#### Vartojamos sąvokos ir reikšmės

| Sąvoka        | Reikšmė                                                                                                    |
|---------------|----------------------------------------------------------------------------------------------------|
| \$PRESTA_HOST | Serverio, kuriame įdiegtas "Prestashop", adresas pvz.,<br><u>https://localhost/</u> (jūsų internetinės parduotuvės<br>puslapis). |

### Plėtinio reikalavimai

- Prestashop" 1.6;
- "Wordpress" v4.x+;
- PHP 5+;
- valiuta turi būti EUR. Plėtinys neleis apdoroti užsakymo, jei naudojama nepalaikoma valiuta;
- įdiegtas SSL sertifikatas (iškylančiajam (*Popup*) mokėjimui naudoti).

### Palaikomos kalbos

- lietuvių;
- anglų;
- rusų.

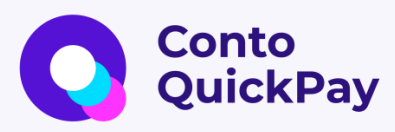

# 2. Plėtinio diegimas

2.1 Nueikite į savo internetinės parduotuvės administratoriaus puslapį:

|                   | ð              |                      |
|-------------------|----------------|----------------------|
|                   | Prestashop 1.6 |                      |
| Email address     |                |                      |
| stest@example.com |                |                      |
| Password          |                |                      |
| a Password        |                |                      |
|                   |                |                      |
|                   | LOG IN         |                      |
| Stay logged in    |                | l forgot my password |
| Stay logged in    |                | l forgot my passv    |

2.2 Sistema paprašys įvesti vartotojo vardą ir slaptažodį su administravimo teisėmis (jei neturite šios informacijos, susisiekite su savo "Prestashop" administratoriumi).

2.3 Norėdami įkelti "Prestashop" skirtus plėtinius, eikite į "Modules and Services" → "Add a new module":

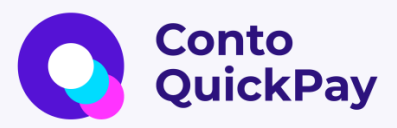

| Q - Search<br>B Dashboard                                                    | Modules and Services<br>List of modules                                         |                                                                                    |                                                                 | Check for update Add a new module 3 |
|------------------------------------------------------------------------------|---------------------------------------------------------------------------------|------------------------------------------------------------------------------------|-----------------------------------------------------------------|-------------------------------------|
| Catalog Orders Customers Price Rules                                         |                                                                                 | Addons membership provides access to a<br>Once connected, your new modules will be | l our PrestaShop modules.<br>e actornatically installed.<br>I N |                                     |
| Modules and Services 1<br>Modules and Services 2<br>Modules & Themes Catalog | installed Modules                                                               | () Disabled Modules                                                                | C Modules to update                                             | 0                                   |
| Positions<br>Payment<br>Shipping<br>Localization                             | ADD A NEW MODULE  The module must either be a Zip file (.sip) or a tarball file | Law, aw ga, aga)                                                                   |                                                                 |                                     |
| Preferences     Advanced Parameters     Administration                       | Modul                                                                           | nie Luplead this module 5                                                          | the Choose a file 4                                             |                                     |

2.4 Norėdami įkelti "Conto QuickPay" mokėjimo plėtinį, pasirinkite **"Choose a file"**, savo failų tvarkyklėje suraskite "Conto QuickPay" plėtinio failą su priesaga ".zip" ir spustelėkite diegimo mygtuką **"Upload this module"**. Failai su kitomis priesagomis nebus tinkami.

2.5 Sėkmingai įkėlus failą, parodomas pranešimas apie pavykusį plėtinių modifikavimą: **"Success"**.

2.6 Atlikus aukščiau nurodytus veiksmus, plėtinys yra įkeltas sistemoje "Prestashop" ir paruoštas konfigūruoti.

# 3. Plėtinio konfigūravimas

3.1 Administravimo puslapyje eikite į **"Modules and** services" → **"Settings"** ("Nustatymai"). Pamatysite daug skirtingų kortelių. Pasirinkite **"General"**:

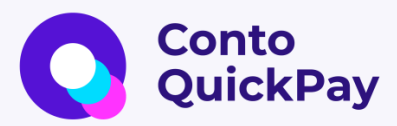

| Q - Search                               | List of modules                     |    |         | 0                                                                                                    | 0                | 6 |
|------------------------------------------|-------------------------------------|----|---------|----------------------------------------------------------------------------------------------------|------------------|---|
| Dashboard                                |                                     |    |         | Update all                                                                                                    | Add a new module | H |
|                                          | Administration                      |    | _       |                                                                                                    |                  |   |
| 1 Orders                                 |                                     |    |         | Payments and Gateways                                                                                                    |                  |   |
| Customers                                | Advertising and Marketing           | 19 | pay     | Amazon Pay (Checkout v2) v4.1.1 - by PrestaShop Partners<br>Amazon Pay offers a familiar, safe, and secure way for hundreds of millions of active Amazon systemers globally to complete | Distal           |   |
|                                          | Analytics and Stats                 | 23 |         | purchases in your store using their Amazon account - avoiding account creati                                                                                                    | <b>U</b> Instan  |   |
| <ul> <li>Modules and Services</li> </ul> | - Charlense                         | -  |         | Q Kead more                                                                                                    |                  |   |
|                                          | Checkout                            | 0  |         | Payments and Gateways                                                                                                    |                  |   |
|                                          | Comparison site & Feed management   | 0  | 5       | Accept payments for your products via bank wire transfer.                                                                                                    | Configure •      | 1 |
|                                          | Content Management                  | 0  |         | Payments and Gateways                                                                                                    |                  |   |
|                                          |                                     |    | 1000    | Cash On Delivery With Fee/Surcharge Plus (COD) v3:4.8 - by Idnovate - 🚰 Popular)                                                                                                    |                  |   |
|                                          | Dashboard                           | 0  | -       | Charge a commission/fee to your customer when they choose cash on delivery/collect on delivery/pay on shipment! The most<br>downloaded payment method                                   | ₩ 69,99 6        | £ |
|                                          | Emailing & SMS                      | 0  | dnovate | Q Read more                                                                                                    |                  |   |
|                                          | Export                              | 6  | ~       | Payments and Gateways<br>Clearpay - Buy now, Pay later, Always interest-free v1.2.0 - by PrestaShop Partners                                                                            |                  |   |
|                                          | Front office Features               | 63 | \$      | Increase your AOV and conversion by giving your customers the freedom to pay later. Buy now, pay later. Always interest-free<br>Q Read more                                             | 🖶 Install 👻      | 1 |
|                                          | Internationalization & Localization | 0  |         | Payments and Gateways                                                                                                    |                  |   |
|                                          | Marketplace                         | 0  | C       | Conto QuickPay v1.0.4 - by Conto QuickPay<br>Allows e-shops to receive their payments online from buyers, who have a bank account however do not want to use a payment<br>control       | 🖌 Configure 🕞    |   |
|                                          | Merchandising                       | 0  |         | caro.                                                                                                    |                  |   |

### Svarbu!

Jei naudojotės kitais mokėjimo inicijavimo paslaugos plėtiniais, juos išjunkite (arba deaktyvuokite).

3.2 Atsidarius redagavimo puslapiui, pamatysite kelis skirtingus langus, kuriuos galima redaguoti (**"Credentials"**, **"Order Statuses"**, **"Bank Selection"**, **"Other"**, **"E-mail Notification"**).

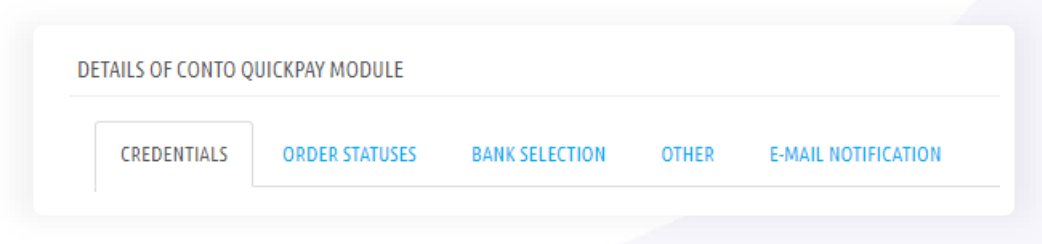

### Nustatymai:

"Credentials" langas:

**"Secret key"** (**"Slaptasis raktas"**): ("Conto QuickPay" teikėjo suteiktas slaptas raktas, kuris bus atsiunčiamas ir įdedamas į savitarnos portalo skiltį "Pranešimai").

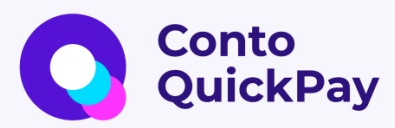

"**Contract ID**" ("**Sutarties ID**"): ("Conto QuickPay" teikėjo suteiktas sandorio ID, kuris bus atsiunčiamas ir įdedamas į savitarnos portalo skiltį "Pranešimai").

"Conto QuickPay widget host": laukas nepildomas

|    | * Secret key             | eAZFxqBONb5teuIzoiR/yIy7Kl+ImKZsnB4LMeP                                                                                  |
|----|--------------------------|----------------------------------------------------------------------------------------------------|
|    |                          | Provided by Conto QuickPay                                                                                               |
|    | * Contract id            | 69538                                                                                                    |
|    |                          | Provided by Conto QuickPay                                                                                               |
| Co | nto QuickPay widget host |                                                                                                    |
|    |                          | Add host without / of the end(e.g. https://quickpay.contomobile.com). If you do not have this value, please leave empty. |

"Order statuses" langas:

"Confirmed": "Payment accepted"

"Failed": "Canceled"

"Expired": "Payment error"

"Signed": "Remote payment accepted"

"Pending": "Waiting capture"

"Processing": "Processing in progress"

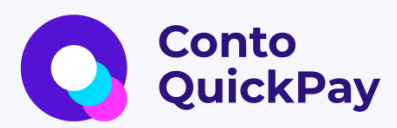

| CREDENTIALS | ORDER STATUSES | BANK SELECTION | OTHER                                               |       |
|-------------|----------------|----------------|-----------------------------------------------------|-------|
|             |                |                |                                                     |       |
|             |                | * Confirmed    | Payment accepted 🗸                                  |       |
|             |                |                | Choose order status for Confirmed payment transac   | ction |
|             |                | * Failed       | Canceled 🗸                                          |       |
|             |                |                | Choose order status for Failed payment transaction  |       |
|             |                | * Expired      | Payment error                                       |       |
|             |                |                | Choose order status for Expired payment transaction | n     |
|             |                | * Signed       | Remote payment accepted 🛛 🗸                         |       |
|             |                |                | Choose order status for Signed payment transaction  | 1     |
|             |                | * Pending      | Waiting capture 🗸                                   |       |
|             |                |                | Choose order status for Pending payment transactio  | nc    |
|             |                | * Processing   | Processing in progress                              |       |
|             |                | 0              | Channel and the Can Descention of the second data   |       |

"Bank selection" langas:

Pažymėkite bankus, kuriais norite leisti pirkėjui atsiskaityti:

| CREDENTIALS ORDER STATUSES BANK SELECT | ION OTHER      | E-MAIL NOTIFICATION                                                                       |
|----------------------------------------|----------------|-------------------------------------------------------------------------------------------|
|                                        | Bank selection | 1 Z Select/Unselect all financial institutions                                            |
|                                        |                |                                                                                           |
|                                        |                | Swedbank 👳                                                                                |
|                                        |                | Siela                                                                                     |
|                                        |                | <sup>©</sup> Luminor                                                                      |
|                                        |                | Citadele                                                                                  |
|                                        |                |                                                                                           |
|                                        |                | 🖾 RÁTO                                                                                    |
|                                        |                | 🏾 🛸 LKU                                                                                   |
|                                        |                | MEDICINOS<br>BANKAS                                                                       |
|                                        |                | Revoluts                                                                                  |
|                                        |                | Select banks that you want to activate (keep in mind that not all banks might be active). |

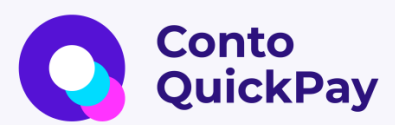

#### Svarbu!

Kartais gali būti rodomi ne visi pasirinkti bankai. Pasirinktame banke tuo metu gali būti atliekami sistemos atnaujinimo darbai (*under maintenance*), tad kol jis vėl nebus prieinamas klientams, tol nebus atvaizduojamas užsakymo įforminimo (*checkout*) žingsnyje.

#### "Email notification" langas:

El. parduotuvės klientams gali būtų siunčiami el. laiškai apie sėkmingą ar nesėkmingą mokėjimo inicijavimą, pasirinkite, jei norite siųsti.

| C Contomobile                                                                                                    | Užsakymo Nr.: WZAOFNPSM                                                                                                    | C Contomobile                                                                        | <b>Užsakymo Nr.</b> : YXEDOJDV                                                                           |
|----------------------------------------------------------------------------------------------------|----------------------------------------------------------------------------------------------------|--------------------------------------------------------------------------------------|----------------------------------------------------------------------------------------------------|
| Mokėjimas sėkminga                                                                                                    | )<br>Ni inicijuotas!                                                                                                    | Nesēkmingas mo                                                                       | ₩<br>>kėjimo inicijavimas!                                                                               |
| Informuojame, kad svetainėje <u>p</u><br>mokėjimas buvo sėkmin<br>Mokėjimas ru                                                                                     | arduotuvesadresas.lt<br>gai inicijuotas                                                                                          | Informuojame, kad sve<br>mokėjimas buvo :<br>Mokė                                    | tainėje <u>parduotuvesadresas.lt</u><br>inicijuotas nesėkmingai<br>ilimo suma                            |
| 0.01 EU                                                                                                    | а<br>1                                                                                                    | 0.                                                                                   | <del>91</del> -eur                                                                                       |
| Pardavėjas:                                                                                                    | Jūsų parduotuvės pavadinimas                                                                                                    | Pardavėjas:                                                                          | Jūsų parduotuvės pavadinimas                                                                             |
| Užsakymo Nr.:                                                                                                    | WZAOFNPSM                                                                                                    | Užsakymo Nr.:                                                                        | YXEDOJDVC                                                                                                |
| Inicijavimo data:                                                                                                    | 2022 08 30, 09:00:47                                                                                                    | Inicijavimo data:                                                                    | 2022 08 30, 09:02:32                                                                                     |
| Unikalus mokėjimo Nr.                                                                                                    | 90                                                                                                    | Norėdami atlikti mo                                                                  | kėjimą, spauskite mygtuką                                                                                |
| Mokėtojo bankas:                                                                                                    | Swedbank                                                                                                    | Bandy                                                                                | yti dar kartą                                                                                            |
|                                                                                                    |                                                                                                    | Jei jau esate apmokėję kitais bi                                                     | ūdais, į šį laišką nekreipkite dėmesio.                                                                  |
| Jei turite klausimų dėl prekių pristatymo, paslaugų t<br>pirkiniu ar paslauga susijusi informacija, prašor<br>Rekomenduojame išsaugoti šį laišką, nes tai yra sėkm | eikimo ar reikalinga kita, su apmokėtu<br>ae kreiptis į <u>parduotuvesadresas.lt</u><br>ingai inicijuoto mokėjimo patvirtinimas. | fei turite klausimų dėl prekių pristatymo,<br>pirkiniu ar paslauga susijusi informac | paslaugų teikimo ar reikalinga kita, su apmokėtu<br>ija, prašome kreiptis į <u>parduotuvesadresas.lt</u> |
| Šį laišką gavote iš Contomobile DAB, kuri yra mol                                                                                                    | ėjimo inicijavimo paslaugos teikėja.                                                                                             | Šį laišką gavote iš Contomobile UAB, ku                                              | ıri yra mokėjimo inicijavimo paslaugos teikėja.                                                          |
| Contomobile U                                                                                                    | AB                                                                                                    | Contr                                                                                | omobile UAB                                                                                              |
| Tuskulénų 330-55, 09219 V<br><u>quickpay®contomot</u>                                                                                                    | ilnius, Lietuva<br>Ile.com                                                                                                    | Tuskulénų 33C-5<br><u>gulekņav</u> i                                                 | 5, 09219 Vilnius, Lietuva<br><sup>a</sup> contomobile.com                                                |
|                                                                                                    |                                                                                                    |                                                                                      |                                                                                                    |
|                                                                                                    |                                                                                                    |                                                                                      |                                                                                                    |

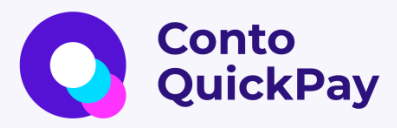

"Shop Name" ("Parduotuvės pavadinimas"): nurodykite savo el. parduotuvės pavadinimą, kuris bus nurodomas pirkėjui siunčiamame el. laiške.

"Shop URL" ("Parduotuvės URL adresas"): nurodykite savo el. parduotuvės el. adresą, kuris bus nurodomas pirkėjui siunčiamame el. laiške.

**"Send if succeeded"("Siųsti pavykus")**: pažymėkite, jei norite, jog pirkėjui būtų siunčiamas el. laiškas apie sėkmingą mokėjimą.

"Send if failed"("Siųsti nepavykus"): pažymėkite, jei norite, jog pirkėjui būtų siunčiamas el. laiškas apie nesėkmingą mokėjimą.

| CREDENTIALS ORDER STATUSES BANK SELECTION OTHER E-MA | I, NOTIFICATION                                                                         |
|------------------------------------------------------|-----------------------------------------------------------------------------------------|
| Shop name                                            | Jūsų parduotuvės pavadinimas                                                            |
|                                                      | Shop name that will be displayed in the payer's e-mail nonfication. Example: Your Shop  |
| Shop URL                                             | parduotuvesadresas.lt                                                                   |
|                                                      | Shap LiRL that will be displayed by payer's e-mail notification. Example: your-shap.com |
| Send if succeeded                                    | YES NO                                                                                  |
|                                                      | Send e-mail to payer if payment has been successful                                     |
| Send if failed                                       | YES NO                                                                                  |
|                                                      | Send e-mail to payer if payment failed                                                  |
|                                                      |                                                                                         |

3.3 Išsaugokite parinktis mygtuku "Save".

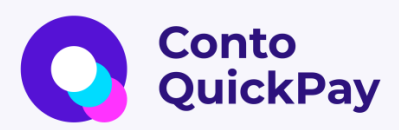

### 4. "Sandbox" (testinė aplinka)

Jei prieš diegiant produkcinę aplinką pageidaujate atlikti testavimo darbus, siūlome pasinaudoti mūsų testine aplinka. "Sandbox Contract ID" ir "Sandbox Secret Key" gausite susisiekę su "Conto QuickPay" teikėju el. paštu Support@contomobile.com

4.1 Norint pradėti naudotis "Sandbox" testine aplinka, reikalingi:

- "Sandbox Contract ID" ("Conto QuickPay" teikėjo suteiktas "Sandbox" sandorio ID, kuris bus atsiųstas el. paštu).
- "Sandbox Secret Key" ("Conto QuickPay" teikėjo suteiktas "Sandbox" slaptas raktas, kuris bus atsiųstas el. paštu).
- 4.2 Sukonfigūruokite reikšmes:
- "Contract ID" lauke įrašykite "Sandbox Contract ID".
- "Conto QuickPay widget host" įveskite "Sandbox" nuorodą <u>https://pis-sandbox.contomobiledev.com</u>.
- "Secret key" lauke įrašykite "Sandbox Secret Key".

Sistema parodys pranešimą apie sėkmingai atnaujintus "Conto QuickPay" plėtinio nustatymus **"Settings updated!"**.

Nuoroda į "Conto Quickpay" "Sandbox": https://pis-sandbox.contomobiledev.co

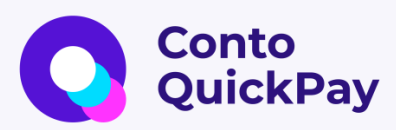

#### Pastaba.

Primename, kad baigę testavimą, 4.2 punkte nurodytus duomenis **"Credentials"** lange turite pakeisti į darbinės aplinkos parametrus:

- "Secret key" lauke įveskite slaptą raktą, kuris buvo atsiųstas ir įdėtas savitarnos portalo skiltyje "Pranešimai".
- Įveskite "Contract ID", kuris buvo atsiųstas ir įdėtas savitarnos portalo skiltyje "Pranešimai".
- "Conto QuickPay widget host" laukas nepildomas, jį palikite tuščią.

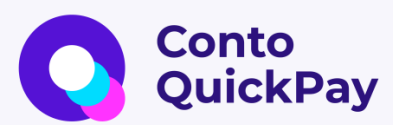